#### Lernplattform "FRONTER" - Anleitung

### Schritt 1: Log-In

Gehen Sie auf die Seite: <u>https://eszkola.dolnyslask.pl/dolnyslask/</u>

# Wählen Sie die Sprache Deutsch 🙂.

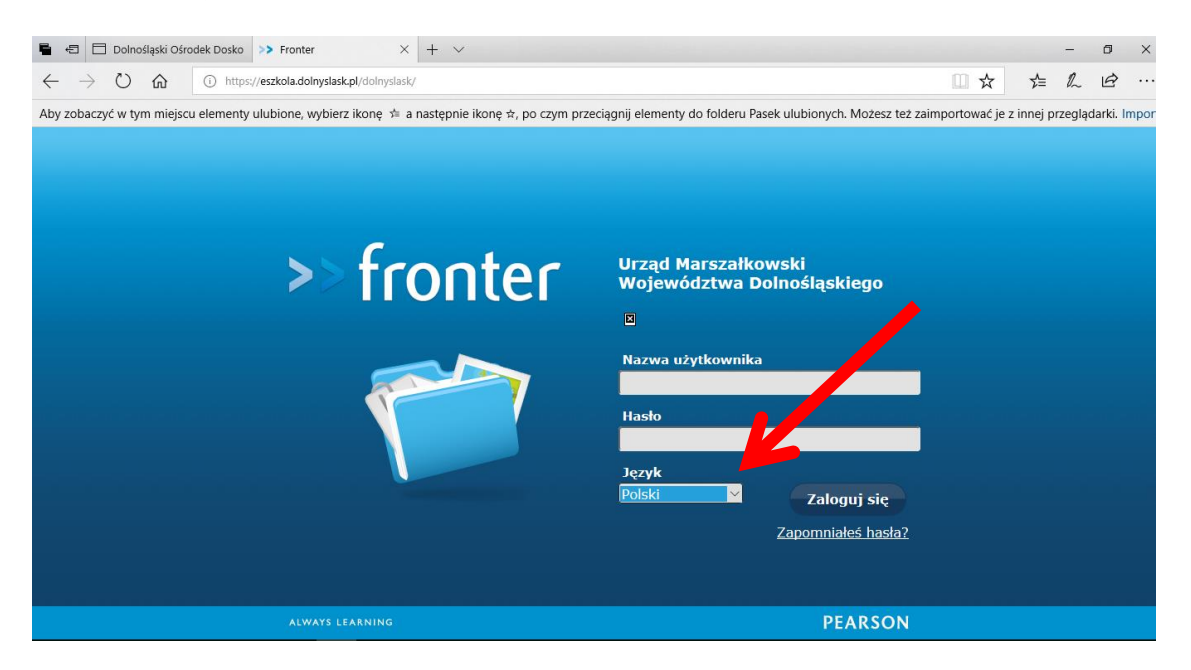

Nachdem Sie Deutsch angeklickt haben, geben Sie zuerst den **Benutzernamen** (**Nazwa użytkownika**), und dann das **Passwort** (**Hasło**) an, die Sie von der Kursleitung bekommen haben. Sollte Sie das System bitten, das Passwort zu ändern, wählen Sie ein Passwort, das sie sich leicht merken können, und das Sie später beim Einloggen benutzen werden.

# Schritt 2: Den Raum finden

Nachdem Sie sich eingeloggt haben, klicken Sie auf Auswahlliste unter "Räume".

| 🗄 🖅 >> Urząd Marszałkowski W 🗙 🕂 🗸                                   |                          |                                                                                                    |                                                                                                    | -                                 | ٥                    | >           |
|----------------------------------------------------------------------|--------------------------|----------------------------------------------------------------------------------------------------|----------------------------------------------------------------------------------------------------|-----------------------------------|----------------------|-------------|
| ← → Ů ⋒ A https://eszkola.dolnyrpl/dolnyslask/main.ph                | ıtml                     |                                                                                                    | ☆                                                                                                    | t≡ l.                             | . Ŀ                  |             |
| by zobaczyć w tym miejscu elementy ula jora wybierz ikonę 🗯 a następ | nie ikonę ☆, po czym prz | eciągnij elementy do folderu Pasek ulu                                                                                                    | bionych. Możesz też zaimportować je                                                                                                    | z innej przeg                     | lądarki.             | Imp         |
| >> fronter Räume - werkzeuge - Online (!)                            |                          |                                                                                                    | Uczen Uczen 👻 🛆 <mark>Su</mark>                                                                                                    | chen                              |                      | Q.<br>      |
| de Uczen Uczen                                                       |                          |                                                                                                    | Ü<br>N Zuletzt aktı                                                                                                    | per Fronter H<br>Jalisiert: 2019- | eute-Lay<br>01-21 08 | out<br>8:37 |
| 🎔 Favoriten                                                          | Favoriten bearbeiten     | Dokumente                                                                                                    |                                                                                                    |                                   |                      |             |
| Noch keine Favoriten                                                 |                          | Stary niedźwieź mocno śp<br>Sabina Czajkowska-Prokop Gro                                                                                     | <b>i.mp3</b><br>3 für Klein, 2019-01-20                                                                                                    |                                   |                      |             |
| 🔀 Mitteilungen<br>Noch keine Mitteilungen                            |                          | <ul> <li>Krasnoludki.pdf</li> <li>Sabina Czajkowska-Prokop Groß</li> <li>Biały walczyk.pdf</li> <li>Sabina Czajkowska-Prokop Groß</li> </ul> | für Klein, 2019-01-20<br>für Klein, 2019-01-20                                                                                                    |                                   |                      |             |
| 1 Erinnerungen                                                       |                          |                                                                                                    |                                                                                                    |                                   |                      |             |
| Titel                                                                | Raum                     | Offen von                                                                                                    | Offen bis                                                                                                    | Restze                            | eit                  |             |
| 🕒 Baustein für die Publikation "Vier Jahreszeiten"                   | Groß für K               | lein 2019-01-20 09:00                                                                                                    | 2019-04-05 23:59                                                                                                    | 74d                               |                      |             |
| Scenariusz do publikacji "Cztery pory roku"                          | Groß für K               | lein 2019-01-20 09:00                                                                                                    | 2019-04-05 23:59                                                                                                    | 74d                               |                      |             |
| 🕡 Kalender                                                           |                          |                                                                                                    |                                                                                                    | Neu                               | er Termir            | n           |
| Woche 04: Januar 21 - Januar 25 2019                                 |                          |                                                                                                    | Image: Image: Image |                                   |                      |             |
| । ନ म 📃 🔒 🖻 🧕 🔍 💆                                                    | W4                       |                                                                                                    | ۶ <sup>۹</sup>                                                                                                    | ^ ⊜ �) <sub>20</sub>              | 08:40<br>19-01-21    | 5           |

Wählen Sie die Option "Alle Räume anzeigen".

| 🖻 🕫 >> Urząd Marszałkowski W 🗙 🕂 🗸                                                                                    |                                                                                                    |             |                                                                 |                                    |         |          |                  | -              | ٥         | ×                  |
|----------------------------------------------------------------------------------------------------|----------------------------------------------------------------------------------------------------|-------------|-----------------------------------------------------------------|------------------------------------|---------|----------|------------------|----------------|-----------|--------------------|
| $\leftrightarrow$ $\rightarrow$ $\circlearrowright$ $\textcircled{a}$ https://eszkol/_olnyslask.pl/dolnyslask/main.ph | tml                                                                                                    |             |                                                                 |                                    |         | ☆        | zķ≡              | h              | È         |                    |
| Aby zobaczyć w tym miejscu elementy proione, wybierz ikonę 🗯 a następ                                                 | nie ikonę ☆, po czym prz                                                                                                    | eciągnij el | ementy do folderu Pasek ulubio                                  | onych. Możesz też za               | importo | wać je z | : innej pr       | zegląda        | arki. Ir  | mpor               |
| >> fronter Rad Werkzeuge - Online (!)                                                                                 |                                                                                                    |             |                                                                 | Uczen Uczen 🔻                      | ¢       | Suc      | hen              |                | (         | 2                  |
| Optionen ravoriten<br>Alle Räume anzeigen<br>Nicht besuchte Räume                                                     | Liste der verfügbaren Rä                                                                                                    | ume unter   | <sup>-</sup> dem Reiter "Alle Rāume anzeig                      | jen".                              |         |          |                  |                |           |                    |
| Heute                                                                                                    |                                                                                                    |             |                                                                 |                                    |         |          |                  |                |           | <b>9</b> 555<br>() |
| de Uczen Uczen                                                                                                    |                                                                                                    |             |                                                                 |                                    |         | Übe      | r Fronter        | Heute          | e-Layo    | ut                 |
|                                                                                                    |                                                                                                    |             |                                                                 |                                    | Zulet   | zt aktua | lisiert: 20      | 019-01-2       | 21 08:    | 37                 |
| V Favoriten                                                                                                    | Favoriten bearbeiten                                                                                                    | Dok         | rumente                                                         |                                    |         |          |                  |                |           |                    |
| Noch keine Favoriten                                                                                                  |                                                                                                    | 1           | Stary niedźwieź mocno śpi.r<br>Sabina Czajkowska-Prokop Groß fü | n <b>p3</b><br>r Klein, 2019-01-20 |         |          |                  |                |           |                    |
|                                                                                                    |                                                                                                    | 0 💼         | Krasnoludki.pdf<br>Sabina Czajkowska-Prokop Groß für            | Klein, 2019-01-20                  |         |          |                  |                |           |                    |
|                                                                                                    |                                                                                                    | 0 💼         | Biały walczyk.pdf<br>Sabina Czajkowska-Prokon Groß fü           | Klein, 2019-01-20                  |         |          |                  |                |           |                    |
| Noch keine Mitteilungen                                                                                               | O      A https://extor dinydakk/pl/doinydak/main.phtml     A to get a material dinydakk/pl/doinydak/main.phtml     Accord w tym meisicu elementy indione, wybierz ikone * a następnie ikone *, po czym przeciągnji elementy do folderu Pasek ulubionych. Możesz też zaimportować je z innej przeglądz     Onlie (1) Uczen Uczen |             |                                                                 |                                    |         |          |                  |                |           |                    |
| • Erinnerungen                                                                                                    |                                                                                                    |             |                                                                 |                                    |         |          |                  |                |           |                    |
| Titel                                                                                                    | pl/dolnydask/main.phtml                                                                                                    |             |                                                                 |                                    |         |          |                  |                |           |                    |
| Baustein für die Publikation "Vier Jahreszeiten"                                                                      | Groß für H                                                                                                    | lein        | 2019-01-20 09:00                                                | 2019-04-05                         | 23:59   |          | 74               | d              |           |                    |
| Scenariusz do publikacji "Cztery pory roku"                                                                           | Groß für k                                                                                                    | lein        | 2019-01-20 09:00                                                | 2019-04-05                         | 23:59   |          | 74               | d              |           |                    |
| 📕 🔎 🛱 🗮 🏦 😭 🤮 🧕 🛛                                                                                                    | W                                                                                                    |             |                                                                 |                                    |         | ጽ ⁄      | \ <b>1</b> ⊒ (⊅) | 08:4<br>2019-0 | 1<br>1-21 | 2                  |

Anschließend wählen Sie den Raum "Groß für Klein".

| 🖥 📲 >> Urząd Marszałkowski W 🗙 + 🗸 —                                                                                                    | ٥        | ×        |
|----------------------------------------------------------------------------------------------------|----------|----------|
| \( \rak{2} \rightarrow \)     \( \begin{aligned}     & https://eszkola.dolnyslask.pl/dolnyslask/main.phtml     \)     \( \begin{aligned}     & \leftarrow \)     \( \begin{aligned}     & https://eszkola.dolnyslask.pl/dolnyslask/main.phtml     \)     \( \begin{aligned}     & \leftarrow \)     \( \begin{aligned}     & https://eszkola.dolnyslask.pl/dolnyslask/main.phtml     \)     \( \begin{aligned}     & \leftarrow \)     \( \begin{aligned}     & https://eszkola.dolnyslask.pl/dolnyslask/main.phtml     \)     \( \begin{aligned}     & https://eszkola.dolnyslask.pl/dolnyslask/main.phtml     \)     \( \begin{aligned}     & https: | h        |          |
| Aby zobaczyć w tym miejscu elementy ulubione, wybierz ikonę 🚖 a następnie ikonę 🖈, po czym przeciągnij elementy do folderu Pasek ulubionych. Możesz też zaimportować je z innej przegląd                                                                                                    | arki. In | portu    |
| >> fronter Raume - Werkzeuge - Online (!) Schüler Schüler - C Suchen                                                                                                    | Q        |          |
| Heute                                                                                                    |          | <b>2</b> |
| Meine Räume Öffentliche Räume Nicht bruchte Räume Archivierte Räume Geschlossene Räume Status Raumimport/-export/-kopie                                                                                                    |          |          |
| Überblick über alle Räume, in denen Sie den glied sind. Betreten Sie den Raum durch einen Klick auf den Raumnamen. Bevorzugte Räume können Sie direkt durch das Drop-down-Menü zur Raumauswahl betreten, wenn Sie es die em hinzugefügt haben. (Diese Funktion ist nur nutzbar, wenn Ihr Administrator sie freigeschaltet hat.)                                                                                                    |          |          |
| Titel Erstellt von Datum                                                                                                    |          |          |
| Groß für Klein     Przemysław Adamski 2018-3                                                                                                    | an-24    |          |
| Zu Raumfavoriten hinzufügen Von Raumfavoriten l                                                                                                    | ösche    | en -     |
|                                                                                                    |          |          |

Klicken Sie auf "**Archiv**". Hier finden Sie einige Ordner, darunter zwei in deutscher Sprache: "Publikationen in deutscher Sprache" und "Polnische Kinderlieder".

In beiden Ordnern finden Sie zahlreiche Dokumente, die Sie herunterladen und lesen können, sowie MP3-Dateien mit polnischen Kinderliedern.

| • fronter                                                                                                    | Räume 🔻                                                                                                    | Werkzeuge 🔻                                                                                                    | Online (!)                                                                                                    |                                                                                                    | Schüle                                                                      | er Schüler 🔽                                                                         | 4                         |                                       |                                     |                                                          |
|----------------------------------------------------------------------------------------------------|----------------------------------------------------------------------------------------------------|----------------------------------------------------------------------------------------------------|----------------------------------------------------------------------------------------------------|----------------------------------------------------------------------------------------------------|-----------------------------------------------------------------------------|--------------------------------------------------------------------------------------|---------------------------|---------------------------------------|-------------------------------------|----------------------------------------------------------|
| Heute                                                                                                    |                                                                                                    | Groß für Klein                                                                                                    |                                                                                                    |                                                                                                    |                                                                             |                                                                                      |                           |                                       |                                     |                                                          |
|                                                                                                    | Raw                                                                                                    |                                                                                                    |                                                                                                    |                                                                                                    |                                                                             |                                                                                      |                           |                                       |                                     |                                                          |
| Raum                                                                                                    | Kaumn                                                                                                    | ame:                                                                                                    |                                                                                                    |                                                                                                    | Zeitraum:                                                                   |                                                                                      |                           |                                       |                                     |                                                          |
| Teilnehmer                                                                                                    | Groß fü                                                                                                    | ır Klein                                                                                                    |                                                                                                    |                                                                                                    |                                                                             |                                                                                      |                           |                                       |                                     |                                                          |
|                                                                                                    | Beschr                                                                                                    | eibung:                                                                                                    |                                                                                                    |                                                                                                    |                                                                             |                                                                                      |                           |                                       |                                     |                                                          |
| Archiv                                                                                                    | Sala u<br><b>przed</b><br>Fundu<br>Sama                                                                                                    | iczestników pro<br><b>szkolnej w zak</b><br>iszu Rozwoju Re<br>rzadu Wojewód                                                                                                    | ojektu " <b>Groß für K</b><br>s <b>resie kultury i ję</b> :<br>zgionalnego w rama<br>Iztwa Dolnoślaskieg                                                                               | i <b>lein – Duzi dla mah</b><br><b>zyka sąsiada"</b> , fina<br>uch Programu Współ<br>po i Powiatu Görlitz | ch: Transgraniczna wsp<br>sowanego ze środków Eu<br>racy INTERREG Polska-:  | <b>oółpraca dla w</b><br>uropejskiego<br>Saksonia 2014                               | spieranic<br>2020 or      | a <b>edukac</b><br>az ze śro          | ji<br>odków                         |                                                          |
| Abgabe                                                                                                    | Raum                                                                                                    | für Teilnehmer                                                                                                    | ide am Projekt "Gr                                                                                                    | oß für Klein - Duzi                                                                                       | dla małych: Grenzüber:                                                      | schreitende Zi                                                                       | isammen                   | arbeit zi                             | ur Förd                             | derung                                                   |
| Portfolio                                                                                                    | der ir<br>Fonds<br>der S                                                                                                    | terkulturellen<br>für Regionale l                                                                                                    | und nachbarsprac<br>Entwicklung im Rah                                                                                                    | higen Bildung im Be<br>nmen des Kooperatio<br>ft Niederschlesien i                                        | reich der Vorschulerzie<br>Isprogramms INTERREG<br>nd des Landkreises Görli | : <b>hung</b> ", das aus<br>Polen-Sachse                                             | Mitteln<br>2014-2<br>vird | des Euro<br>020 sowi                  | opäisch<br>ie aus A                 | ien<br>Witteln                                           |
|                                                                                                    |                                                                                                    |                                                                                                    | <b>,</b>                                                                                                    |                                                                                                    |                                                                             |                                                                                      |                           |                                       |                                     |                                                          |
|                                                                                                    |                                                                                                    |                                                                                                    |                                                                                                    |                                                                                                    |                                                                             |                                                                                      |                           |                                       |                                     |                                                          |
|                                                                                                    |                                                                                                    |                                                                                                    |                                                                                                    |                                                                                                    |                                                                             |                                                                                      |                           |                                       |                                     |                                                          |
|                                                                                                    |                                                                                                    |                                                                                                    |                                                                                                    |                                                                                                    |                                                                             |                                                                                      |                           |                                       |                                     |                                                          |
|                                                                                                    |                                                                                                    |                                                                                                    |                                                                                                    |                                                                                                    |                                                                             |                                                                                      |                           |                                       |                                     |                                                          |
| E > Fronter                                                                                                    | >>                                                                                                    | Urząd Marszałkowski                                                                                                    | w × + ~                                                                                                    |                                                                                                    |                                                                             |                                                                                      |                           |                                       |                                     | - 0                                                      |
| 日<br>● Fronter<br>→ ひ 命                                                                                                    | >> https://eszl                                                                                                    | Urząd Marszałkowski<br>cola.dolnyslask.pl/dolr                                                                                                    | $ \mathbf{w} \times   + \vee$<br>yslask/main.phtml                                                                                                    |                                                                                                    |                                                                             |                                                                                      |                           | . ☆                                   | ∕=                                  | - 0<br>L É                                               |
| E → Fronter<br>→ Č ŵ<br>:obaczyć w tym miejsc                                                                                                    | >> https://eszl                                                                                                    | Urząd Marszałkowski<br>kola.dolnyslask.pl/dolr<br>ione, wybierz ikonę                                                                                                    | w × + v<br>yslask/main.phtml                                                                                                    | ☆, po czym przeciągnij                                                                                    | lementy do folderu Pasek ulub                                               | ojonych. Możesz te                                                                   | 2<br>ż zaimport           | tować je z i                          | ∱≡<br>nnej prze                     | ー ロ<br>ん ビ<br>eglądarki.                                 |
| E > Fronter<br>→ ℃ ŵ<br>obaczyć w tym miejsc<br>fronter pe                                                                                                    | A https://eszl<br>u elementy ulub                                                                                                    | Urząd Marszałkowski<br>kola.dolnyslask.pl/dolr<br>ione, wybierz ikonę                                                                                                    | W × + →<br>nyslask/main.phtml<br>g /= a następnie ikonę                                                                                                    | ☆, po czym przeciągnij (                                                                                  | iementy do foideru Pasek ulut                                               | bionych. Możesz te                                                                   | ź zaimport                | tować je z i                          | st≞<br>nnej prze                    | ー ロ<br>ん ビ<br>eglądarki.                                 |
| ≅ > Fronter<br>→ े ि<br>obaczyć w tym miejsc<br>fronter Ra                                                                                                    | A https://eszl<br>u elementy ulub<br>ume - We                                                                                                    | Urząd Marszałkowski<br>kola.dolnyslask.pl/dolr<br>ione, wybierz ikonę<br>rkzeuge 👻 O                                                                                                    | W ×                                                                                                    | ☆, po czym przeciągnij (                                                                                  | lementy do folderu Pasek ulub                                               | ojonych. Możesz te<br>Uczen Uczen N                                                  | ż zaimport                | tować je z i<br>Suche                 | ,<br>⊊≞<br>nnej prze                | − 0<br>L L <sup>2</sup><br>eglądarki.                    |
| E > Fronter<br>→ C ŵ<br>robaczyć w tym miejsc<br>fronter Ra<br>Heute                                                                                                    | A https://eszl<br>u elementy ulub<br>ume - We                                                                                                    | Urząd Marszałkowski<br>kola.dolnyslask.pl/dolr<br>ione, wybierz ikonę<br>rkzeuge 👻 O<br>roß für Klein                                                                                                    | w ×                                                                                                    | ☆, po czym przeciągnij (                                                                                  | lementy do folderu Pasek ulub                                               | jionych. Możesz te<br>Uczen Uczen ◄                                                  | ż zaimport                | a ☆<br>tować je z i<br>Suche          | ,<br>⊁≡<br>nnej prze                | ー 日<br>ん ビ                                               |
| E > Fronter<br>→ ○ @<br>sobaczyć w tym miejsc<br>fronter Ra<br>Heute<br>Raum                                                                                                    | A https://esz u elementy ulub ume  We G Navigationspf:                                                                                                    | Urząd Marszałkowski<br>kola.dolnyslask.pl/dolr<br>ione, wybierz ikonę<br>rkzeuge → O<br>roß für Klein<br>ad: Groß für Klein >                                                                                                    | w × + →<br>nyslask/main.phtml<br>e ≯= a następnie ikonę<br>nline (!)<br>Archiv                                                                                                    | ☆, po czym przeciągnij (                                                                                  | lementy do folderu Pasek ulub                                               | bionych. Możesz te<br>Uczen Uczen ◀                                                  | 2 zaimport<br>→ ♪         | tować je z i<br>Suche                 | ,<br>rhej prze<br>en<br>en □        | ー 日<br>ル ピ<br>eglądarki.<br>Ordner D                     |
|                                                                                                    | A https://eszl<br>u elementy ulub<br>ume - We<br>G<br>Navigationspf:<br>Zasoby (Ang                                                                                                | Urząd Marszałkowski<br>kola.dolnyslask.pl/dolr<br>ione, wybierz ikonę<br>rkzeuge → O<br>roß für Klein<br>ad: Groß für Klein ><br>repasst)                                                                                                    | w ×   + ∨<br>vyslask/main.phtml<br>e ≠ a następnie ikonę<br>nllne (!)<br>Archiv                                                                                                    | ☆, po czym przeciągnij (                                                                                  | lementy do folderu Pasek ulub                                               | oionych. Możesz te<br>Uczen Uczen N                                                  | ż zaimport                | i ☆<br>tować je z i<br>Suche          | ,<br>r}≡<br>nnej prze<br>en<br>en □ | — 『<br>《 년<br>eglądarki.<br>Ordner D                     |
| ■ Fronter → C Gronter obaczyć w tym miejsc fronter Ra Heute Raum Teilnehmer                                                                                                    | A https://eszl<br>u elementy ulub<br>ume - We<br>G<br>Navigationspf<br>Zasoby (Ang                                                                                                 | Urząd Marszałkowski<br>kola.dolnyslask.pl/dolr<br>ione, wybierz ikonę<br>rkzeuge ▼ 0<br>roß für Klein<br>ad: Groß für Klein ><br>repasst)<br>tel                                                                                              | w ×   + ∨<br>vyslask/main.phtml<br>ę ≠ a następnie ikonę<br>nline (!)<br>Archiv                                                                                                    | ☆, po czym przeciągnij (                                                                                  | ementy do folderu Pasek ulub                                                | sionych. Możesz te<br>Uczen Uczen א                                                  | ź zaimport                | tować je z i<br>Suche                 | ,<br>∱=<br>nnej prze<br>en<br>en □  | ー 더<br>& 너라<br>eglądarki.<br>Ordner D<br>□ De            |
| ■ Fronter<br>→ ○ ŵ<br>tobaczyć w tym miejsc<br>fronter Ra<br>Heute<br>Raum<br>Teilnehmer                                                                                                    | A https://eszl<br>u elementy ulub<br>ume - We<br>G<br>Navigationspf<br>Zasoby (Ang                                                                                                 | Urząd Marszałkowski<br>kola.dolnyslask.pl/dolr<br>ione, wybierz ikonę<br>rkzeuge – O<br>roß für Klein<br>ad: Groß für Klein ><br>repasst)<br>tel<br>Materiały z zaj                                                                           | w × + ×<br>ysłask/main.phtml<br>ę 1 a następnie ikonę<br>nline (!)<br>Archiv<br>ęć SCP (Angepasst)                                                                                     | ☆, po czym przeciągnij (                                                                                  | lementy do folderu Pasek ulub                                               | oionych. Możesz te<br>Uczen Uczen א                                                  | ź zaimport                | tować je z i<br>Sucho                 | ,<br>st≡<br>nnej prze<br>en<br>en □ | ー 日<br>ル iP<br>eglądarki.<br>Ordner D<br>口 De            |
| <ul> <li>Fronter</li> <li>→ C ŵ</li> <li>cobaczyć w tym miejsc</li> <li>fronter Ra</li> <li>Heute</li> <li>Raum</li> <li>Teilnehmer</li> <li>Archiv</li> </ul>                                                                                                 | A https://eszl<br>u elementy ulub<br>ume - We<br>G<br>Navigationspf:<br>Zasoby (Ang                                                                                                | Urząd Marszałkowski<br>kola.dolnyslask.pl/dolr<br>ione, wybierz ikonę<br>rkzeuge – O<br>roß für Klein<br>ad: Groß für Klein ><br>repasst)<br>tel<br>Materiały z zaj<br>Niemieckie pio                                                         | W × + ×<br>nyslask/main.phtml<br>= = a następnie ikonę<br>nline (!)<br>Archiv<br>eć SCP (Angepasst)<br>senki dla dzieci (Angepasa                                                      | ☆, po czym przeciągnij o                                                                                  | lementy do folderu Pasek ulub                                               | oionych. Możesz te<br>Uczen Uczen v                                                  | ż zaimport                | tować je z i<br>Suche                 | rhen □                              | ー 日<br>ん ビ<br>eglądarki.<br>Ordner D<br>□ De             |
| ► Fronter<br>→ C ŵ<br>cobaczyć w tym miejsc<br>fronter Ra<br>Heute<br>Raum<br>Telinehmer<br>Archiv                                                                                                    | A https://eszl<br>u elementy ulub<br>ume VWe<br>G<br>Navigationspf:<br>Zasoby (Ang<br>U V<br>V                                                                                     | Urząd Marszałkowski<br>kola.dolnyslask.pl/dolr<br>ione, wybierz ikonę<br>rkzeuge → O<br>roß für Klein<br>ad: Groß für Klein ><br>tel<br>Materiały z zaj<br>Niemieckie pio<br>Polnische Kind                                                   | W × + ×<br>yslask/main.phtml<br>2 = a następnie ikonę<br>nline (!)<br>Archiv<br>ęć SCP (Angepasst)<br>senki dla dzieci (Angepast)                                                      | ☆, po czym przeciągnij (                                                                                  | lementy do folderu Pasek ulub                                               | oionych. Możesz te                                                                   | ż zaimport                | i ☆<br>tować je z i<br>Suche          | , ti=<br>nnej prze<br>en            | ー 日<br>ん ビ<br>eglądarki.<br>Ordner D<br>□ De             |
| <ul> <li>⇒ Fronter</li> <li>→ ○ ŵ</li> <li>sobaczyć w tym miejsc</li> <li>fronter Ra</li> <li>Heute</li> <li>Raum</li> <li>Teilnehmer</li> <li>Archiv</li> <li>Zadania</li> </ul>                                                                              | A https://eszl<br>u elementy ulub<br>ume - We<br>G<br>Navigationspf:<br>Zasoby (Ang<br>I<br>I<br>I<br>I<br>I<br>I<br>I<br>I<br>I<br>I<br>I<br>I<br>I<br>I<br>I<br>I<br>I<br>I<br>I | Urząd Marszałkowski<br>cola.dolnyslask.pl/dolr<br>ione, wybierz ikone<br>rkzeuge                                                                                                    | W × + v<br>yslask/main.phtml<br>y te a następnie ikonę<br>nline (!)<br>Archiv<br>eć SCP (Angepasst)<br>senki dla dzieci (Angepasst)<br>polskim (Angepasst)                             | ☆, po czym przeciągnij (                                                                                  | lementy do folderu Pasek ulut                                               | oionych. Możesz te                                                                   | ż zaimport                | i ☆<br>tować je z i<br>Suche          | ,<br>∱≡<br>nnej prze<br>en          | – ₽<br>& Ŀ<br>eglądarki.<br>Ordner ₽<br>☐ De             |
| <ul> <li>■ &gt; Fronter</li> <li>→ ○ @</li> <li>robaczyć w tym miejsc</li> <li>fronter Ra</li> <li>Heute</li> <li>Raum</li> <li>Teilnehmer</li> <li>Archiv</li> <li>Zadania</li> <li>Portfolio</li> </ul>                                                      | A https://eszl<br>u elementy ulub<br>ume - We<br>Zasoby (Ang<br>UNavigationspf:                                                                                                    | Urząd Marszałkowski<br>cola.dolnyslask.pl/doir<br>ione, wybierz ikonę<br>rkzeuge  O<br>roß für Klein<br>ad: Groß für Klein ><br>repasst)<br>tel<br>Materiały z zaj<br>Niemieckie pio<br>Polnische Kind<br>Publikacje w j.<br>Publikacje w j.  | W × + ✓<br>ysłask/main.phtml<br>e ≠ a następnie ikonę<br>nline (†)<br>Archiv<br>eć SCP (Angepasst)<br>senki dla dzieci (Angepasst)<br>polskim (Angepasst)<br>n dt. Sprache (Angepasss) | ★, po czym przeciągnij e                                                                                  | lementy do folderu Pasek ulub                                               | oionych. Możesz te                                                                   | ż zaimport                | i ☆<br>tować je z i<br>Suche          | , ∱=<br>nnej prze<br>en             | – ♬<br>& i&<br>eglądarki.<br>Ordner ₪<br>□ De            |
| <ul> <li>⇒ Fronter</li> <li>→ C G</li> <li>⇒ C G</li> <li>⇒ C G</li> <li>⇒ C G</li> <li>⇒ C G</li> <li>⇒ C G</li> <li>⇒ C G</li> <li>⇒ Fronter</li> <li>Raum</li> <li>Telinehmer</li> <li>&gt; Archiv</li> <li>&gt; Zadania</li> <li>&gt; Portfolio</li> </ul> | A https://eszl<br>u elementy ulub<br>ume - We<br>G<br>Navigationspfi<br>Zasoby (Ang<br>T<br>T<br>V<br>V<br>V<br>V<br>V<br>V<br>V<br>V<br>V<br>V<br>V<br>V<br>V<br>V<br>V<br>V<br>V | Urząd Marszałkowski<br>cola.dolnyslask.pl/dolr<br>ione, wybierz ikonę<br>rkzeuge V O<br>roß für Klein<br>ad: Groß für Klein ><br>repasst)<br>tel<br>Materiały z zaj<br>Niemieckie pio<br>Polnische Kind<br>Publikacje w j.<br>Publikationen i | W × + ✓<br>ryslask/main.phtml<br>e = a następnie ikonę<br>nline (!)<br>Archiv<br>eć SCP (Angepasst)<br>senki dla dzieci (Angepasst)<br>polskim (Angepasst)<br>n dt. Sprache (Angepass  | <ul> <li>⋆, po czym przeciągnij o</li> <li>↓</li> <li>↓</li> <li>↓</li> </ul>                             | lementy do folderu Pasek ulub                                               | bionych. Możesz te                                                                   | ż zaimport                | Deatfolio b                           | , ∱=<br>nnej prze<br>en             | – ₿<br>& &<br>eglądarki.<br>Ordner D<br>□ De             |
| <ul> <li>⇒ Fronter</li> <li>→ C) Grobolic</li> <li>fronter Rain</li> <li>Raum</li> <li>Teilnehmer</li> <li>Archiv</li> <li>Zadania</li> <li>Portfolio</li> </ul>                                                                                               | A https://eszl<br>u elementy ulub<br>ume - We<br>G<br>Navigationspf.<br>Zasoby (Ang<br>T<br>T<br>T<br>V<br>V                                                                       | Urząd Marszałkowski<br>cola.dolnyslask.pl/dolr<br>ione, wybierz ikonę<br>rkzeuge V O<br>roß für Klein<br>ad: Groß für Klein ><br>repasst)<br>tel<br>Materiały z zaj<br>Niemieckie pio<br>Polnische Kind<br>Publikacje w j.<br>Publikationen i | W × + ✓<br>ysłask/main.phtml<br>e 1 a następnie ikonę<br>nline (!)<br>Archiv<br>eć SCP (Angepasst)<br>senki dla dzieci (Angepasst)<br>polskim (Angepasst)<br>n dt. Sprache (Angepass   | <ul> <li>⋆, po czym przeciągnij o</li> <li>↓</li> <li>↓</li> </ul>                                        | lementy do folderu Pasek ulub                                               | bionych. Możesz te<br>Uczen Uczen איז איז ער איז איז איז איז איז איז איז איז איז איז | ż zaimport<br>- A         | D ☆<br>tować je z i<br>Suche<br>Suche | , ∱≒<br>nnej prze<br>en □           | – ₿<br>& &<br>eglądarki.<br>Ordner D<br>□ De<br>en Kopie |
| <ul> <li>⇒ Fronter</li> <li>→ C G</li> <li>⇒ C G</li> <li>⇒ C G</li> <li>⇒ C G</li> <li>⇒ C G</li> <li>⇒ C G</li> <li>⇒ C G</li> <li>⇒ Fronter</li> <li>Raum</li> <li>Teilnehmer</li> <li>&gt; Archiv</li> <li>&gt; Zadania</li> <li>&gt; Portfolio</li> </ul> | A https://eszl<br>u elementy ulub<br>ume - We<br>G<br>Navigationspfi<br>Zasoby (Ang<br>T<br>T<br>T<br>V<br>V                                                                       | Urząd Marszałkowski<br>cola.dolnyslask.pl/dolr<br>ione, wybierz ikonę<br>rkzeuge   O<br>roß für Klein<br>ad: Groß für Klein ><br>repasst)<br>tel<br>Materiały z zaj<br>Niemieckie pio<br>Polnische Kind<br>Publikacje w j.<br>Publikationen i | W × + ✓<br>ryslask/main.phtml<br>e = a następnie ikonę<br>nline (!)<br>Archiv<br>eć SCP (Angepasst)<br>senki dla dzieci (Angepasst)<br>polskim (Angepasst)<br>n dt. Sprache (Angepass  | <ul> <li>★, po czym przeciągnij o</li> <li>t)</li> </ul>                                                  | ementy do folderu Pasek ulub                                                | bionych. Możesz te<br>Uczen Uczen v<br>Kommen                                        | ż zaimport<br>- A         | D ☆<br>tować je z i<br>Suche<br>Suche | , ∱=<br>nnej prze<br>en □           | − 0<br>& i<br>eglądarki.<br>Ordner D<br>□ De<br>en Kopie |

Klicken Sie auf **"Zadania"** (**"Abgabe**") und auf **"Baustein für die Publikation Vier Jahreszeiten**". Hier finden Sie das Raster für den Baustein in WORD-Format, sowie einen beispielhaften Baustein ("Schneeman") und die Präsentation vom 07.12.2018.

| 🖻 🕫 >> Urząd Marszał                                            | kowski W × + ×                                                                              | - 6 X                                                                               |
|-----------------------------------------------------------------|---------------------------------------------------------------------------------------------|-------------------------------------------------------------------------------------|
| $\leftarrow$ $\rightarrow$ $\circlearrowright$ $\bigtriangleup$ | A https://eszkola.dolnyslask.pl/dolnyslask/main.phtml                                       | □☆ ☆ & ゆ …                                                                          |
| Aby zobaczyć w tym miejs                                        | scu elementy ulubione, wybierz ikonę 🎓 a następnie ikonę 🛪, po czym przeciągnij elementy do | o folderu Pasek ulubionych. Możesz też zaimportować je z innej przeglądarki. Import |
| >> fronter R                                                    | läume ✔ Werkzeuge ✔ Online (!)                                                              | Uczen Uczen 🗸 🗘 Suchen Q                                                            |
| Heute                                                           | Groß für Klein                                                                              |                                                                                     |
|                                                                 | Navigationspfad: Groß für Klein > Zadania                                                   | Suchen Ordner Drucken                                                               |
| Raum                                                            | Zadania                                                                                     | 🗌 Details                                                                           |
| Teilnehmer                                                      |                                                                                             |                                                                                     |
|                                                                 | Baustein für die Publikation "Feste und Traditionen in and DE" (Deaktiviert)                | )                                                                                   |
| Archiv                                                          | Baustein für die Publikation "Vier Jahreszeiten"                                            |                                                                                     |
| /                                                               | Scenariusz do publikacji "Cztery pory roku"                                                 |                                                                                     |
| Co Zadania                                                      | Scenariusz do publikacji "Święta i tradycje" (Deaktiviert)                                  |                                                                                     |
| Portfolio                                                       |                                                                                             | Kommentar Zum ePortfolio hinzufügen Löschen Verschieben                             |
|                                                                 |                                                                                             |                                                                                     |
|                                                                 |                                                                                             |                                                                                     |
|                                                                 |                                                                                             |                                                                                     |
|                                                                 |                                                                                             |                                                                                     |
|                                                                 |                                                                                             |                                                                                     |
| nttps://eszkoia.dolnyslask.pl/dolr                              | nysiask/portfolio/indexz.phtml:ordend=bctoolprjid=1321U38492&logstat_toolid=41&mo=2         | 08:55                                                                               |
|                                                                 |                                                                                             | R <sup>n</sup> ^ 🖼 (1) 2010.01.21                                                   |

| 🗄 🕫 >> Urząd Marszałkow                        | vski W × + ~                                                                                                    |                | -                | ٥         | ×     |
|------------------------------------------------|----------------------------------------------------------------------------------------------------|----------------|------------------|-----------|-------|
| $\leftarrow$ $\rightarrow$ O $\Leftrightarrow$ | A https://eszkola.doinyslask.pl/doinyslask/main.phtml                                                                                     | Z=             | h                | È         |       |
| Aby zobaczyć w tym miejscu                     | elementy ulubione, wybierz ikonę 쳐 a następnie ikonę 🛪, po czym przeciągnij elementy do folderu Pasek ulubionych. Możesz też zaimportować | je z innej pr  | zegląda          | rki. Imp  | oortu |
| >> fronter Rau                                 | me ✔ Werkzeuge ✔ Online (!) Uczen Uczen ✔ 🎝 🧧                                                                                             | Suchen         |                  | Q         |       |
| Heute                                          | Groß für Klein                                                                                                    |                |                  |           |       |
| •                                              | Navigationspfad: Groß für Klein > Zadania > Baustein für die Publikation "Vier Jahreszeiten"                                              | Suchen         | Ordne            | Druck     | en    |
| Raum                                           | Zadania 🗌 Details Abgeben: Da                                                                                                    | itei hochlader | n 🔻 En           | stellen 🖲 |       |
| Teilnehmer                                     | Beschreibung: Bitte laden Sie hier Ihren Baustein für die Publikation under Sie (in Word-Format) hoch.                                    |                |                  |           |       |
| Archiv                                         | ▼ ■ Baustein Schneemann.pdf           ▼ ■ IG-Treffen 07.12.2018.pdf           Von:         2019-01-20 09:00                               |                |                  |           |       |
| Cadania                                        | Bis: 2019-04-05 23:59                                                                                                    |                |                  |           |       |
| Portfolio                                      | Vorname Nachname Titel     Abgegeben a                                                                                                    | am: Statu      | s Dat            | eigröße   |       |
|                                                | Kommentar Zum ePortfolio hinzufügen                                                                                                    | Löschen        | Herunte          | rladen    |       |
|                                                |                                                                                                    |                |                  |           |       |
| 🖶 🔎 📑 🧮                                        | 🟦 ፍ 🔁 🧕 🚾 💆 🌌 🛷                                                                                                    | へ 幅 🕸          | 08:55<br>2019-01 | -21       | 2     |

#### Schritt 3: Hochladen von Bausteinen

Wenn Ihr Baustein fertig ist, laden Sie ihn auf der Lernplattform hoch.

Um den Baustein hochzuladen, klicken Sie auf "Datei hochladen", und anschließend auf "Einzelne Datei hochladen".

| ← → ○ ∩ A https://eszkola.dolnyslask.pl//dolnyslask/main.phtml   Aby zobaczyć w tym miejscu elementy ulubione, wybierz ikone * a następnie ikonę *, po czym przeciągnij elementy do folderu Pasek ulubionych. Możesz też zaimportować je z innej przeglądzirki. Importancie ikone * manatelenie ikone *, po czym przeciągnij elementy do folderu Pasek ulubionych. Możesz też zaimportować je z innej przeglądzirki. Importancie ikone * manatelenie ikone *, po czym przeciągnij elementy do folderu Pasek ulubionych. Możesz też zaimportować je z innej przeglądzirki. Importancie ikone * manatelenie ikone * manatelenie ikone * manatelenie ikone * manatelenie ikone * manatelenie ikone * manatelenie ikone * manatelenie ikone * manatelenie ikone * manatelenie ikone * manatelenie ikone * manatelenie ikone * manatelenie * manatelenie * manatel                                        |
|----------------------------------------------------------------------------------------------------|
| Aby zobaczyć w tym miejscu elementy ulubione, wybierz ikonę * a następnie ikonę *, po czym przeciągnij elementy do folderu Pasek ulubionych. Możesz też zaimportować je z innej przeglądarki. Impo   >> fronter Raume • Werkzeuge • Online (1) Uczen Uczen • A Suchen   Heute Groß für Klein     Raum                                                                                                    |
| Kaume Werkzeuge Online (!) Uczen Uczen A Suchen   Heute Groß für Klein     Navigationspfad: Groß für Klein > Zadania > Baustein für die Publikation "Vier Jahreszeiten"     Navigationspfad: Groß für Klein > Zadania > Baustein für die Publikation "Vier Jahreszeiten"   Baume   Raum   Teilnehmer   Beschreibung:   Bite laden Sie hier Ihren Baustein für die Publikation samt Anlagen (in Word-Format) hoch.   Will Raster Baustein Vier Jahreszeiten.docx   Baustein Schneemann.pdf   Bis:   2019-01-20 09:00   Bis:   2019-01-20 09:00   Bis:    2019-01-20 09:00 </td                                                                                                    |
| Heute       Groß für Klein         Raum       Suchen         Image: Raum       Cadania         Eeschreibung:       Bit laden Sie hier Ihren Baustein für die Publikation samt Anlagen (in Word-Format) hoch.         Image: Raum       Image: Raum         Image: Raum       Image: Raum         Image: Raum       Image: Raum         Image: Raum       Image: Raum         Image: Raum       Image: Raum         Image: Raum       Image: Raum         Image: Raum       Image: Raum         Image: Raum       Image: Raum         Image: Raum       Image: Raum         Image: Raum       Image: Raum         Image: Raum       Image: Raum         Image: Raum       Image: Raum         Image: Raum       Raum         Image: Raum       Raum         Image: Raum       Raum         Image: Raum       Raum         Image: Raum       Raum         Image: Raum       Raum         Image: Raum       Raum         Image: Raum       Raum         Image: Raum       Raum         Image: Raum       Raum         Image: Raum       Raum         Image: Raum       Raum                                                                                                    |
| Navigationspfad: Groß für Klein > Zadania > Baustein für die Publikation "Vier Jahreszeiten" Suchen   Raum Cadania   Eachreibung: Bitte laden Sie hier Ihren Baustein für die Publikation samt Anlagen (in Word-Format) hoch.   Beschreibung: Bitte laden Sie hier Ihren Baustein für die Publikation samt Anlagen (in Word-Format) hoch.   Wird Freihen Protection   Beschreibung: Bitte laden Sie hier Ihren Baustein für die Publikation samt Anlagen (in Word-Format) hoch.   Wird Freihen Protection   Beschreibung: Bitte laden Sie hier Ihren Baustein für die Publikation samt Anlagen (in Word-Format) hoch.   Wird Freihen Protection   Beschreibung: Bitte laden Sie hier Ihren Baustein für die Publikation samt Anlagen (in Word-Format) hoch.   Wird Freihen Protection   Beschreibung: Bitte laden Sie hier Ihren Baustein für die Publikation samt Anlagen (in Word-Format) hoch.   Wird Freihen Protection   Beschreibung: Bitte laden Sie hier Ihren Baustein Schneemann.pdf   Wird Freihen Protection   Bis:   2019-01-20 09:00   Bis:   2019-01-20 09:00   Bis:   2019-01-20 09:00   Bis:   2019-01-20 09:00   Bis:   2019-01-20 09:00   Bis:   2019-01-20 09:00   Bis:   2019-01-20 09:00   Bis:   2019-01-20 09:00   Bis:   2019-01-20 09:00   Bis:   2019-01-20 09:00   Bis:   2019-01-20 09:00   Bis:    2019-01-20 09:00   Bis:                                                                                                    |
| Raum   Image: Constraint of the state in the state in |
| Image: Bite laden Sie hier Ihren Baustein für die Publikation samt Anlagen (in Word-Format) hoch.         Image: Bite laden Sie hier Ihren Baustein für die Publikation samt Anlagen (in Word-Format) hoch.         Image: Bite laden Sie hier Ihren Baustein für die Publikation samt Anlagen (in Word-Format) hoch.         Image: Bite laden Sie hier Ihren Baustein Vier Jahreszeiten.docx         Image: Bite laden Sie hier Ihren Baustein Vier Jahreszeiten.docx         Image: Bite laden Sie hier Ihren Baustein Vier Jahreszeiten.docx         Image: Bite laden Sie hier Ihren Baustein Vier Jahreszeiten.docx         Image: Bite laden Sie hier Ihren Baustein Vier Jahreszeiten.docx         Image: Bite laden Sie hier Ihren Baustein Vier Jahreszeiten.docx         Image: Bite laden Sie hier Ihren Baustein Status Dateigröße         Image: Bite laden Sie hier Ihren Baustein Vier Jahreszeiten.docx         Image: Bite laden Sie hier Ihren Baustein Status Dateigröße         Image: Bite laden Sie hier Ihren Baustein Status Dateigröße         Image: Bite Laden Sie hier Ihren Baustein Vier Jahreszeiten.docx         Image: Bite Laden Sie hier Ihren Baustein Status Dateigröße         Image: Bite Laden Sie hier Ihren Baustein Status Dateigröße                                                                                                    |
| Bis:     2019-04-05 23:59       Vorname     Nachname       Titel     Abgegeben am:       Status     Dateigröße                                                                                                    |
| Portfolio Eine Ebene höher                                                                                                    |
| Kommentar Zum ePortfolio hinzufügen Löschen Herunterladen                                                                                                    |

| 👌 🖅 >> Urząd Marszałkow                                           | kiw ×                                                                                                    |                       |                                                |                                             | - 0        | ×      |
|-------------------------------------------------------------------|----------------------------------------------------------------------------------------------------|-----------------------|------------------------------------------------|---------------------------------------------|------------|--------|
| $\leftarrow$ $\rightarrow$ $\circlearrowright$ $\widehat{\omega}$ | A https://eszkola.dolnyslask.pl/dolnyslask/main.phtml                                                                                                    |                       | □ ☆                                            | չ⊨                                          | L E        |        |
| Aby zobaczyć w tym miejscu e                                      | lementy ulubione, wybierz ikonę 🗯 a następnie ikonę 🖈, po czym przeciągnij elementy do folderu Pasek ulubi                                                                                  | oionych. Możesz też : | zaimportować j                                 | e z innej prz                               | zeglądarki | Import |
| >> fronter Räun                                                   | ne ▼ Werkzeuge ▼ Online (!)                                                                                                    | Uczen Uczen 🔻         | <b>∆</b> s                                     | uchen                                       | -          | Q.     |
| Heute                                                             | Groß für Klein                                                                                                    |                       |                                                |                                             |            | ۲      |
|                                                                   | Navigationspfad: Groß für Klein > Zadania > Baustein für die Publikation "Vier Jahreszeiten"                                                                                                |                       | □ s                                            | uchen 🗌                                     | Ordner     | rucke  |
| Raum                                                              | Zadania<br>Beschreibung: Bitte laden Sie hier Ihren Baustein für die Publikation samt Anlagen (in Word-Format) hoch.                                                                        | 🗌 Details /           | Abgeben: Date<br>Einzelne Date<br>Mehrere Date | ei hochladen<br>i hochladen<br>ien hochlade | • Ers      | 5      |
| Archiv                                                            | ▼ Master Baustein Vier Jahreszeiten.docx         ▼ Baustein Schneemann.pdf         ▼ IIG-Treffen 07.12.2018.pdf         Von:       2019-01-20 09:00         Participant Control of 202 role |                       |                                                |                                             |            |        |
| 👩 Zadania                                                         | BIS: 2019-04-05 23:59                                                                                                    |                       | Abgegeben a                                    | n: Status                                   | Dateig     | röße   |
| Portfolio                                                         | 🗈 Eine Ebene höher                                                                                                    |                       |                                                |                                             |            |        |
|                                                                   | Kommer                                                                                                    | entar Zum ePortfoli   | o hinzufügen                                   | Löschen F                                   | lerunterla | den    |
|                                                                   |                                                                                                    |                       |                                                |                                             |            |        |

Klicken Sie dann auf "**Przeglądaj**" und finden Sie die Datei in Ihrem PC. Anschließend klicken Sie auf "**Speichern**".

| 🖥 🖅 >> Urząd Marszałkowski V                                         | w × + ~                                                                                                    |                                                     |              |            | - 6         | ×          |
|----------------------------------------------------------------------|----------------------------------------------------------------------------------------------------|-----------------------------------------------------|--------------|------------|-------------|------------|
| $\leftarrow$ $\rightarrow$ $\circlearrowright$ $\bigcirc$ $\bigcirc$ | https:// <b>eszkola.dolnyslask.pl</b> /dolnyslask/main.phtml                                                                                             |                                                     | [            | ☆          | ☆ 1         | 2          |
| Aby zobaczyć w tym miejscu elen                                      | menty ulubione, wybierz ikonę 🎓 a następnie ikonę 🛪, po czym przeciągni                                                                                  | ij elementy do folderu Pasek ulubionych. Możesz też | zaimportować | je z innej | przeglądari | ci. Import |
| >> fronter Räun                                                      | me ✔ Werkzeuge ✔ Online (!)                                                                                                    | Schüler Schüler 🔻                                   |              | hen        | -           | Q          |
| Heute                                                                | Groß für Klein                                                                                                    |                                                     |              |            |             |            |
|                                                                      | Navigationspfad: Groß für Klein > Abgabe > Baustein für Publikation                                                                                      |                                                     | Suc          | :hen 🗌     | Ordner      | Drucken    |
| Raum                                                                 | Abgabe - Datei hochladen Für Dateien mit einer Dateigröße größer als 108.0 MB verwenden Sie b Dateiname: Przeglądaj Titel: Beschreibung: Besitzer ändern | Mehrere Datei-Upload.                               |              |            |             |            |
| Fortfolio                                                            | Details zeigen/ausblenden<br>Link in neuem Fenster öffnen<br>Das Bild auf die vom Administrator vorgegebene Dateigröße komp                              | rimieren                                            | Speid        | hern       | Abbrech     | en         |